## 24時間インターネット予約 操作のご案内

## 「はじめての方・再初診の方」パソコン編

| 当院のホームページ 24時間ネット予約は、こちら!                                                                                                    | <ol> <li>当院のホームページ         トップ画面の         「24時間ネット予約はこちら!」ボタン<br/>をクリックして、「初診・再初診の方は<br/>コチラ!!」ボタンをクリックして下さい。</li>         操作は簡単です。<br/>画面のメッセージにしたがって、クリックす<br/>るだけで予約がすぐにとれますよ。  </ol> |
|----------------------------------------------------------------------------------------------------|----------------------------------------------------------------------------------------------------|
| みなとみらい眼科         ご不明点・疑問点はお問い合わせください         アリーローの         アリーローの         企業         企業         企業         企業         企業         予約希望日         予約希望日         予約希望日         予約希望日         のする読みください | <ul> <li>② 予約画面が開きます。         <ul> <li>(最初に注意事項のウインドが開きますので、内容をよく読んで閉じるボタンをクリックして下さい)</li> <li>予約画面の1ページ目は「症状項目」を選びます。</li> <li>初めての方は初診、来院したことのある方は再診を選択してください。</li> </ul> </li> </ul>  |
| ・          初診                                                                                                    |                                                                                                    |

| みなとみらい眼科                                                                                                    |                                         |  |  |  |
|----------------------------------------------------------------------------------------------------|-----------------------------------------|--|--|--|
| ご不明点・疑問点はお問い合わせください TEL:045-264-4268                                                                                                    |                                         |  |  |  |
| 正式申告         予約希望時間         風人情報                                                                                                    | → ● ● ● ● ● ● ● ● ● ● ● ● ● ● ● ● ● ● ● |  |  |  |
| 2 希望日を選択してください                                                                                                    |                                         |  |  |  |
| 2013年09月 >                                                                                                    | ○ 診療日                                   |  |  |  |
| 日月火水木金土                                                                                                    | - 予約できない診療日                             |  |  |  |
| <b>1 2 3 4 5 6 7 - - - - - - -</b>                                                                                                    | 休休診日                                    |  |  |  |
| 8         9         10         11         12         13         14           -         -         -         -         -         -         -         - | 1日後から予約を受け付けてお<br>ります                   |  |  |  |
| <b>15 16 17 18 19 20 21 - - - - - - - - -</b>                                                                                                    |                                         |  |  |  |
| <b>22 23 24 25 26 27 28 - - - - / / / / 0</b>                                                                                                    |                                         |  |  |  |
| 29 30<br>休 O                                                                                                    |                                         |  |  |  |
|                                                                                                    |                                         |  |  |  |
| 民る                                                                                                    |                                         |  |  |  |
|                                                                                                    |                                         |  |  |  |

③ カレンダーが表示されます。

〇が表示されている日が予約をお受け している日です。

Oの日で、ご都合がよろしい日をクリック して下さい。

| -EZK | みなとみらい眼科                                                                                                    | ログアウト |
|------|----------------------------------------------------------------------------------------------------|-------|
|      | ご不明点・疑問点はお問い合わせください TEL:045-264-4268                                                                                                    |       |
|      | 交         回         回           予約希望日         予約希望時間         予約內容確認         予約完了                                                                                                    |       |
|      | 2 希望診療時間を選択してください                                                                                                    |       |
|      | 2013年09月27日 (金)                                                                                                    |       |
|      | 診療時間 10:00 ~ 18:00                                                                                                    |       |
|      | 10:00       10:15       10:30       10:45       11:00       11:15       11:30       11:45       12:00       12:15         12:30       12:45       14:30       14:45       15:00       15:15       15:30       15:45       16:00       16:15         16:30       16:45       17:00       17:15       17:30       17:45       0       0       0       0 |       |

④ その日の予約可能な時間が〇で表示されます。

〇の日で、ご都合がよろしい時をクリック して下さい。

| みなとみらい眼科                             |                           |                                                                                               |  |
|--------------------------------------|---------------------------|-----------------------------------------------------------------------------------------------|--|
| ご不明点・疑問点はお問い合わせください TEL:045-264-4268 |                           |                                                                                               |  |
|                                      | 症状申告         予約希望日        | 文         文         ()         ()           5約希望時間         個人情報入力         予約內容確認         予約完了 |  |
| ④ 患者様情報を入力してください                     |                           |                                                                                               |  |
|                                      | 予約日                       | 2013年09月27日 (金)                                                                               |  |
|                                      | 予約時間                      | 11:00                                                                                         |  |
|                                      | 症 状                       | 初診                                                                                            |  |
|                                      | 名 前(必須)                   |                                                                                               |  |
|                                      | 電 話 <mark>(必須)</mark>     |                                                                                               |  |
|                                      | メールアドレス <mark>(必須)</mark> |                                                                                               |  |
|                                      | その他                       |                                                                                               |  |
|                                      |                           | ※100文字以内で入力してください                                                                             |  |
|                                      | 戻る                        | 確認画面                                                                                          |  |

| -EZK                                 |         | みなとみらい眼科                           | ログアウト |
|--------------------------------------|---------|------------------------------------|-------|
| ご不明点・疑問点はお問い合わせください TEL:045-264-4268 |         |                                    |       |
|                                      | ア約希望日   | 予約希望時間         予約內容確認         予約完了 |       |
| ③ 下記の内容で予約を登録します                     |         |                                    |       |
|                                      | 予約日     | 2013年09月27日 (金)                    |       |
|                                      | 予約時間    | 11:00                              |       |
|                                      | 名前      |                                    |       |
|                                      | 南 訪     |                                    |       |
|                                      | メールアドレス | @gmail.com                         |       |
|                                      | その他     |                                    |       |
|                                      |         | ※100文字以内で入力してください                  |       |
|                                      | 戻る      | 決定する                               |       |

- ⑤ 患者さんのお名前、電話番号、 メールアドレスを入力して 確認ボタンを押してください。
- ⑥ 内容を確認いただき、 問題なければ『決定する』をクリック

「はじめての方・再診の方」パソコン編 2/3 頁

| メニュー     パージ https://plus.dentamap.jp の設造:     ×     ログアウト       ご不明点・疑問     この職家で守むします.<br>よるしいですか?     0K キャンセル     58       〇K キャンセル     ・     第約日     2013年09月27日 (金)       予約時間     11:15     名 前       電 話         メールアドレス     @gmail.com       その他        ※100文字以内で入力してください | <ul> <li>⑦ お疲れ様でした。<br/>これで予約登録完了です。</li> <li>3回程度のクリックと、お名前などの入力<br/>だけで、いつでも、どこでも、すぐ、</li> <li>予約が登録できます。</li> </ul>                         |
|----------------------------------------------------------------------------------------------------|----------------------------------------------------------------------------------------------------|
|                                                                                                    |                                                                                                    |
| e                                                                                                    | <ul> <li>⑧ 予約をすると、すぐに患者さんへ<br/>メールが届きます。</li> <li>予約いただいた患者さんの<br/>お名前や予約日時、医院の連絡先<br/>などが送られて来ますので<br/>保存しておくと便利です。</li> </ul>                |
| みなとみらい眼科                                                                                                    |                                                                                                    |
| ご不場点・疑問点はお問い合わせください TEL: 045-264-4268<br>キャンセル・変更の場合、電話でご連絡ください          予約日       2013年04月13日         予約時間       10時00分 ~         キャンセル       変更                                                                                                    | <ul> <li>◆もし、やむなくキャンセルされたい</li> <li>場合には 当院にお電話いただくか</li> <li>送信されたメールに記載されている</li> <li>URLをクリック頂き、キャンセルペー</li> <li>ジからキヤンセルをして下さい。</li> </ul> |
|                                                                                                    |                                                                                                    |
|                                                                                                    |                                                                                                    |

いかがでしかたか? 24時間インターネット予約 操作のご案内

この他「携帯電話モバイル編」もご用意しています。 宜しければご覧下さい。 ご不明点は、当院スタッフか下記までお問合せ下さい。

## みなとみらい眼科 TEL:045-264-4268

休診日:木曜·日曜·祝祭日